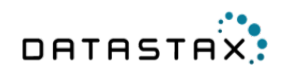

# DataStax DevCenter Documentation

\${ds.localized.time}

© 2015 DataStax. All rights reserved.

# Contents

|                       | _  |
|-----------------------|----|
| Installing DevCenter  | 5  |
| Using SSL connections | 6  |
| Reference             | 8  |
| GUI                   | 8  |
| Connection Manager    | 9  |
| Query Editor          | 11 |
| Schema Navigator      |    |
| Outline               | 21 |
| Results               |    |
| Query Trace           | 22 |
| CQL Scripts           | 23 |
| Submit Feedback form  | 24 |
| Keyboard shortcuts    | 25 |
| FAQ                   | 27 |
| Using the docs        | 28 |

## **Features**

DataStax DevCenter is a free visual query IDE for developers, administrators, and others who want to create and run Cassandra Query Language (CQL) statements against Apache Cassandra and DataStax Enterprise.

### New features in DevCenter 1.3.1

- Support for Cassandra 2.1.3 CQL features:
  - Frozen collections including nested collections and FULL collection indexes.
  - Inclusion of IF EXISTS for UPDATE statements.
- Editor and wizard support for the DateTieredCompactionStrategy.
- Additional table options available in the Create and Edit Table wizard:
  - default\_time\_to\_live
  - gc\_grace\_seconds
  - index\_interval
  - min\_index\_interval
  - max\_index\_interval
  - memtable\_flush\_period\_in\_ms
  - populate\_io\_cache\_on\_flush
  - speculative\_retry

#### Features in DevCenter 1.3.0

- Execute (single or multiple) selected statement(s)
- Wizards
  - Keyspace wizard
  - Table wizard
- A feedback form has been added

### Features in DevCenter 1.2.1

- New features
  - Prevent execution of CQL scripts containing syntax errors
  - Copy as INSERT now supports collections of UDTs or Tuples
- Bug fixes
  - Fix issue on Mac OS/X Yosemite which caused first row of results and query trace table to be hidden
  - Fix NPE appearing in log file on some content assist actions

### Features in DevCenter 1.2

- Full support for Cassandra 2.1, including:
  - user-defined types (UDTs)
  - tuples
  - IF EXISTS
- Syntax highlighting, representation in **Results** tab and **Schema navigator**, validation, content assist, and code snippets for UDTs and tuples
- A new **Query Trace** tab, located next to the **Results** tab, which displays detailed trace event data for the last executed query to aid in understanding query execution and performance

• An improved New Connection wizard for creating and managing Cassandra connections

## Features in DevCenter 1.1

- Support for Apache Cassandra 2.0.x and DataStax Enterprise 4.0.x (lightweight transactions syntax, static columns, uuid(), now, etc.)
- New and improved validation and code-assist rules
- Option to use a default keyspace for running a script
- Option to set the maximum number of rows to be returned by a statement
- Copy selected or all results as CSV or CQL inserts
- Option to enabled SSL connection
- See the posting on the DataStax Developer Blog about the DevCenter 1.1 feature set

### Features in DevCenter 1.0

- A smart CQL editor that provides
  - syntax highlighting
  - code auto-completion (both keyword and snippet)
  - real-time script validation against the current connection
- Schema explorer view for browsing
  - keyspaces
  - tables
  - other database objects
- Outline view for allowing quick navigating long CQL scripts
- Configuring connections to Cassandra or DataStax Enterprise clusters requiring authorization

## **Installing DevCenter**

Installing DevCenter is easy.

#### Before you begin

DevCenter is a Java application and at a minimum a Java runtime environment (JRE versions 6, 7, or 8 are supported) is required to run it.

### Procedure

- **1.** Download the version appropriate for your operating system.
- 2. Unzip the downloaded file to a location on your hard drive.
- 3. Run the executable file, DevCenter.

#### What to do next

Take the DevCenter tutorial.

## **Using SSL connections**

Connecting DevCenter to an SSL-enabled Cassandra or DataStax Enterprise cluster.

### Before you begin

- SSL must be configured and working on your cluster.
  - Client-to-node encryption.
  - Node-to-node encryption.
  - Preparing server certificates.
- Install the Java Cryptography Extension (JSE) on your client system.

Download:

- Java 8
- Java 7
- Java 6

Installation directory (jre lib/security):

- Linux: /usr/lib/jvm/jdk1.major.minor\_update/jre/lib/security
- Mac OS X: /Library/Java/JavaVirtualMachines/jdk1.major.minor\_update/ Contents/Home/jre/lib/security
- Windows: C:\Program Files\Java\jre7\lib\security

Extract the downloaded file and copy the content of UnlimitedJCEPolicy directory to the jre/lib/ security directory.

• The keytool command to manage encryption keys.

**Note:** If you cannot find the keytool command on a Windows system, read these instructions.

#### About this task

#### Procedure

#### **Server verification**

- To perform server verification, the client needs to have the public key certificate of each node in the cluster stored in a local truststore file. This file is password protected (keytool will prompt to create a password). The truststore file and password will be entered into the DevCenter connection manager dialog box (see below).
  - a) Using keytool, create a truststore file on your client by importing the public key certificates from each node in your cluster.

```
$ keytool -import -v -trustcacerts -alias node0 -file node0.cer -
keystore .truststore
$ keytool -import -v -trustcacerts -alias node1 -file node1.cer -
keystore .truststore
$ keytool -import -v -trustcacerts -alias node2 -file node2.cer -
keystore .truststore
```

- b) In DevCenter, select File > New > Connection to open the Connection Manager.
- c) Add the IP addresses of the nodes in your cluster.
- d) Select Next.
- e) Select This cluster requires SSL option and enter a full path to (or navigate to) the truststore file on your machine.

- f) Enter the truststore password.
- g) Select **Try to establish a connection** link to verify that you can successfully connect to Cassandra nodes.

#### **Client verification**

- 2. If your cluster requires client verification, you need to perform the following additional steps:
  - a) Create an SSL certificate for the client host (that is, the system on which DevCenter is installed).

```
$ keytool -genkey -alias client-host -keystore .keystore
```

b) Export the client certificate.

```
$ keytool -export -alias client-host -file client-host.cer -
keystore .keystore
```

The public certificate is stored in the *client-host.cer* file.

c) Copy the public certificate and import it into the truststore on all nodes of the Cassandra cluster which you want DevCenter to be connected to.

```
$ keytool -import -v -trustcacerts -alias client-host -file /tmp/client-
host.cer -keystore /var/tmp/.truststore
```

**Note:** You may have to ask your cluster administrator if you do not have the proper permissions to modify the truststore file on the cluster nodes.

- d) In DevCenter, right-click your connection and select **Properties** to edit the connection in the Connection Manager.
- e) In Advanced Settings (under Basic Settings) select the Client authentication required option and enter location of the keystore file and keystore password. The Connection manager displays an error if the keystore filepath or password is incorrect.
- f) Click the **Try to establish a connection** link to verify your configuration.
- g) Click **OK** at the bottom of the **Connection Manager** dialog to create or update the connection. Now you can enable and have DevCenter communicate with your SSL-enabled cluster.

## Reference

## GUI

With DevCenter, you can manage multiple connections to Cassandra or DataStax Enterprise clusters and edit and run CQL scripts against those clusters.

The default main window for DevCenter has six panes arranged as left-hand and right-hand columns bordering a central, wider column. The panes are clockwise from the top left-hand corner:

#### **Connection Manager**

Used for creating, deleting, opening, and closing cluster connections.

#### **Query Editor**

A text editor for writing and executing CQL queries. When more than one file is open, it is a tabbed pane. The cluster against which the queries are executed appears in a dropdown.

#### **Schema Navigator**

Shows the schemas (keyspaces) of the currently active cluster.

#### **CQL Scripts**

Used to create, delete, or open for editing a CQL script.

#### Results

Shows the results of the last run query.

#### **Query Trace**

Shows the trace session of the last run query.

#### Outline

Shows the CQL statements in the currently open CQL script. Double-clicking takes you to the corresponding statement in the open file.

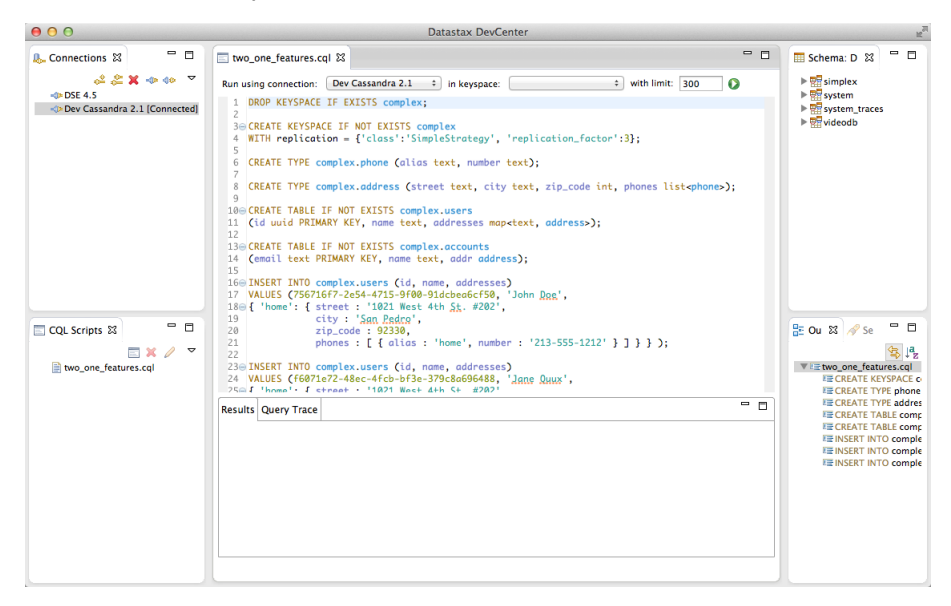

DevCenter is built using the Eclipse RCP (Rich Client Platform) and allows you to customize the panes organization as you prefer.

## **Connection Manager**

The **Connection Manager** provides a simple and friendly way to add and manage connections to existing Cassandra and DataStax Enterprise clusters.

| ♣ Connections 없    | - 0     |
|--------------------|---------|
| 🕹 🔷 🕸              | e 💒 🔔 🔻 |
| <b>0</b> & DSE 4.1 |         |
|                    |         |
|                    |         |

When connected, the square brackets to the right of the connection name display **number-of-connected-nodes / number-of-nodes-in-hosts-list**.

## ✤ New connection

You add a new connection by either selecting **File** > **New** > **Connection**, by clicking the **New connection** button in the toolbar of the connection manager view, or typing ##+#+N (Macintosh) / Ctrl+Alt+Shift+N (Windows, Linux).

The dialog for creating a new connection allows to configure a connection to an existing cluster by entering:

- a connection name
- one or more IP addresses of nodes in the cluster
- the connection protocol (by default 9042)
- which compression to use (none, Snappy, or LZ4)
- Security configuration
  - whether the cluster is using authentication (either internal or Kerberos); if so, supply the authentication credentials
  - whether SSL is to be used for node-to-node encryption
    - The **Truststore file** contains the public certificates from the cluster nodes, and the Truststore password is used to access the password-protected Truststore file.
      - whether client authentication is to be used (that is, if require\_client\_auth is set to true in the cassandra.yaml file); supply the authentication credentials
      - The **Keystore file** contains the private certificate for the client, and the Keystore password is used to access the password-protected Keystore file.

### Reference

| $\Theta \cap \Theta$                    | New Connection                              |        |  |  |
|-----------------------------------------|---------------------------------------------|--------|--|--|
| Basic Settings<br>Enter information     | about the cluster to connect to.            | -€     |  |  |
| Connection name:                        | DSE 4.5.1                                   | Add    |  |  |
|                                         | 127.0.0.1                                   | Remove |  |  |
|                                         |                                             |        |  |  |
|                                         |                                             |        |  |  |
|                                         |                                             |        |  |  |
|                                         |                                             |        |  |  |
|                                         |                                             |        |  |  |
|                                         |                                             |        |  |  |
| Native Protocol por                     | t: 9042                                     | ]      |  |  |
| Use compression:                        | None     Snappy     LZ4                     |        |  |  |
| <u>Try to establish a c</u>             | onnection using these settings.             |        |  |  |
|                                         |                                             |        |  |  |
|                                         | < Back Next > Cancel                        | Finish |  |  |
|                                         |                                             |        |  |  |
| 00                                      | New Connection                              |        |  |  |
| Advanced Setting<br>Enter security info | IS<br>rmation, if required by this cluster. |        |  |  |
| This cluster req                        | uires credentials                           |        |  |  |
| Login:                                  |                                             |        |  |  |
| Password:                               |                                             |        |  |  |
| This cluster req                        | This cluster requires SSL                   |        |  |  |
| Truststore file:                        |                                             |        |  |  |
| Truststore passw                        | vord:                                       |        |  |  |
| Client authen                           | tication required                           |        |  |  |
| Keystore file:                          |                                             |        |  |  |
| Keystore pass                           | vord:                                       |        |  |  |
| Try to establish a s                    | opportion using these settings              |        |  |  |
| irry to establish a c                   | onnection using these settings.             |        |  |  |
|                                         | < Back Next > Cancel                        | Finish |  |  |

## Open connection

You open a connection either by clicking the **Open connection** button in the toolbar, typing #+F3 (Macintosh) / Ctrl+F3 (Windows, Linux), or double-clicking the connection name.

#### **••** Close connection

You close a connection by clicking the **Close connection** button in the toolbar or typing #+F4 (Macintosh) / Ctrl+F4 (Windows, Linux).

#### **Clone connection**

You clone a connection by clicking the **Clone connection** button in the toolbar or typing #+#+D (Macintosh) / Ctrl+Shift+D (Windows, Linux).

# Delete connection

You remove a connection by clicking the **Delete connection** button in the toolbar or typing DEL (Macintosh, Windows, Linux).

## Editing connection properties

You edit the properties of an existing connection by right-clicking it and selecting **Properties** or typing #+I (Macintosh) / Ctrl+I (Windows, Linux). You are presented with the **Properties for Connection** 'connection-name' dialog.

| ● ○ ● Pi         | operties for Connectio  | n 'Dev Cassandra 2.1'        |             |
|------------------|-------------------------|------------------------------|-------------|
| type filter text | Basic Settings          |                              | () + ⊂) + ▼ |
| Basic Settings   | Enter information abou  | t the cluster to connect to. |             |
|                  | Connection name:        | Dev Cassandra 2.1            |             |
|                  | Contact hosts:          |                              | Add         |
|                  |                         | 127.0.0.2                    | Remove      |
|                  |                         |                              |             |
|                  |                         |                              |             |
|                  |                         |                              |             |
|                  |                         |                              |             |
|                  |                         |                              |             |
|                  |                         |                              |             |
|                  |                         |                              |             |
|                  |                         |                              |             |
|                  | Native Protocol port:   | 9042                         |             |
|                  | Use compression:        | None O Snappy O LZ4          |             |
|                  | Try to establish a conn | ection using these settings. |             |
|                  |                         | Cancel                       | ОК          |

You can edit the Advanced Settings by expanding the Basic Settings leaf.

| ● ○ ○                               | Properties for Dev Cassandra 2.1                         |                                           |
|-------------------------------------|----------------------------------------------------------|-------------------------------------------|
| type filter text                    | Advanced Settings                                        | (-, -, -, -, -, -, -, -, -, -, -, -, -, - |
| Basic Settings<br>Advanced Settings | Enter security information, if required by this cluster. |                                           |
|                                     | This cluster requires credentials                        |                                           |
|                                     | Login:                                                   |                                           |
|                                     | Password:                                                |                                           |
|                                     | This cluster requires SSL                                |                                           |
|                                     | Truststore file:                                         |                                           |
|                                     | Truststore password:                                     |                                           |
|                                     | Client authentication required                           |                                           |
|                                     | Keystore file:                                           |                                           |
|                                     | Keystore password:                                       |                                           |
|                                     | Try to establish a connection using these settings.      |                                           |
|                                     | Cancel                                                   | ОК                                        |

The two panes of the **Properties** dialog are the same as in the **New connection** dialog.

## **Query Editor**

The Query Editor allows you to create, edit and execute CQL scripts.

### Editing

You create and edit a CQL script in a tab. Each tab is associated with a connection and the CQL script can be executed with a single click.

Besides normal editing functionality, such as cutting, copying, and pasting, the Query Editor also has:

- syntax highlighting for CQL
- code completion
- real-time error detection (errors are underlined in red, and hovering over the red error icon reveals the error)

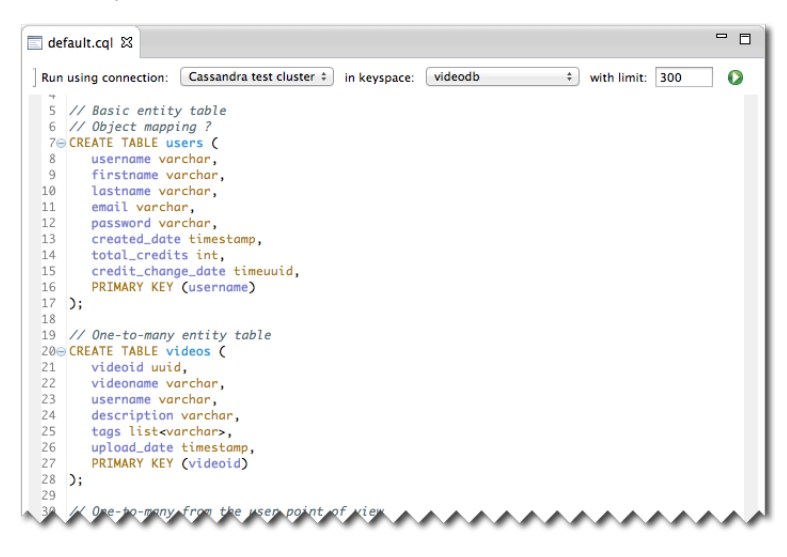

#### **Run using connection**

Run using connection: Cassandra test cluster ‡ in keyspace: videodb \$ with limit: 300

You can associate a tab in the Query Editor to:

- run with any of the connections in the Connection Manager
- use a chosen default keyspace
- limit the number of rows returned by a statement (limit 1000 rows returned)

#### Execute CQL Script

You execute all the CQL statements in the current editor tab.

#### **Execute selected statement**

You execute a single or multiple statements by highlighting them and pressing #+F11 (Mac OS X) or Alt +F11 (Linux, Windows). The statement may be partially highlighted also. When you execute a partially highlighted statement, the entire statement is first selected and then executed.

#### **Code completion**

The query Editor has two types of code completion (activated by pressing Ctrl-Spacebar).

- code snippets: predefined complete CQL statements
- keywords and database identifiers: contextual code completion

| WITH REP                                                                                          | EYSPACE IF NOT EXISTS histor<br>LICATION = { 'closs' : 'Simp                                                                                                    | y<br>leStrategy', 'replication_fa                                                                    | ictor' : 1 }; |
|---------------------------------------------------------------------------------------------------|----------------------------------------------------------------------------------------------------|----------------------------------------------------------------------------------------------------|---------------|
| BEGIN E<br>CREATE<br>CREATE<br>CREATE<br>CREATE<br>CREATE<br>CREATE<br>CREATE<br>CREATE<br>DELETE | ATCH Group multiple modification<br>CUSTOM INDEX with given Class. ()<br>INDEX (strengthetic given Class. ()<br>INDEX (strengthetic given Class.)<br>(XEYSPACE using SimpleStrategy be<br>TARLE (strengtate)<br>TRIGCER (strengtate)<br>USER (strengtate)<br>Delete column data from table (strengtate) | LICERLATE TABLE tableName (<br>table columnName type,<br>emf. PRMARY KEY (columnName)<br>);<br>itrat |               |
|                                                                                                   | ACE IF NOT EXISTS history                                                                                                    |                                                                                                    |               |
| ITH REPLICA<br>REATE TABLE<br>id uuid,<br>name var<br>PRIMARY                                     | TION = { 'closs' : 'SimpleS<br>users (<br>chor,<br>KEY (id)                                                                                                    | trategy', 'replication_facto                                                                         | r':1};        |
| ROP TABLE M                                                                                       | i users (table)<br>isitory (keyspace)<br>system (teyspace)<br>system_traces (keyspace)<br>system_traces (keyspace)<br>sideodb (keyspace)                                                                                                    |                                                                                                    |               |
|                                                                                                   |                                                                                                    |                                                                                                    |               |

You can add your own code snippets by using the **Preferences** dialog by selecting **File** > **Preferences** > **Cql** > **Templates**.

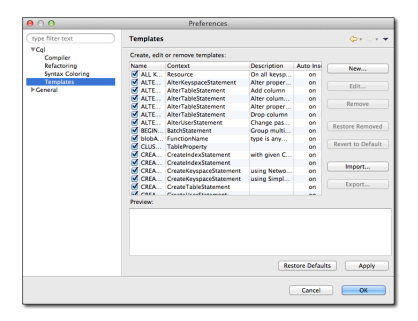

#### Real-time error detection and correction

Errors are detected by DevCenter in real-time (before a script is executed) based on the selected connection, keyspace, and other metadata about the cluster. The error is indicated by a red underline. By hovering the mouse cursor over the error a list containing possible quick fixes displays.

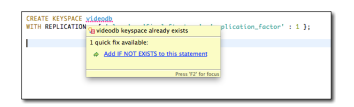

#### Preventing execution of CQL scripts containing syntax errors

If you try to execute CQL with a syntactic error in it, the code does not execute, and a dialog displays. This prevents DevCenter from sending incorrect or incomplete CQL statements. A syntax error disables the execution of the entire script.

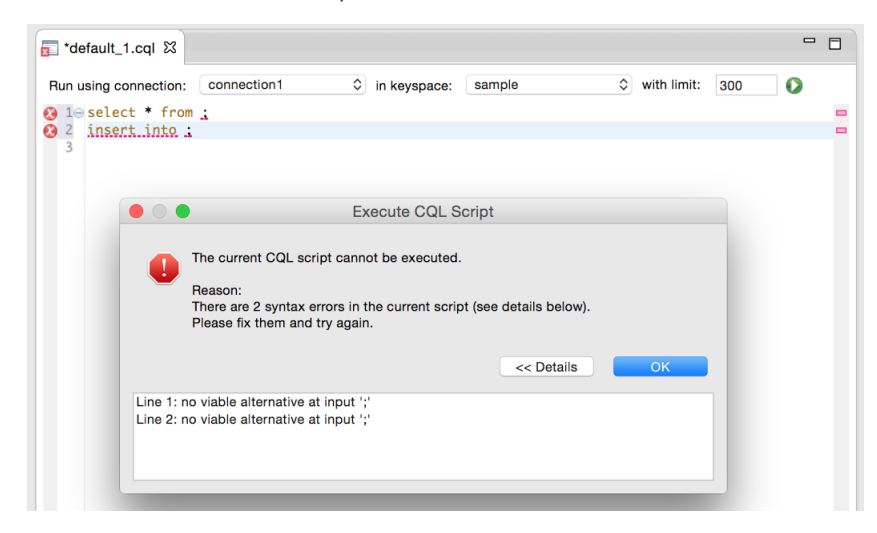

## Schema Navigator

The Schema Navigator provides a tree control that displays the structure and details of the schema (for example, keyspaces, tables) for the current connection.

It displays the schema for the current active tab in the Query Editor pane.

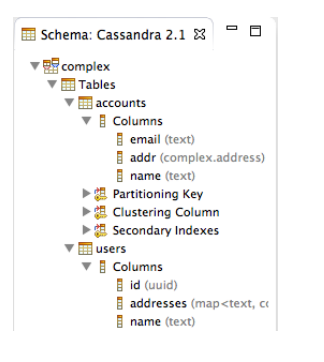

#### Schema navigator contextual menu

Right-clicking in the Schema navigator pane (with no node selected) displays a contextual menu. The menu items are:

- New Keyspace: displays the New Keyspace wizard
- New Table: displays the New Table wizard

#### Keyspace node contextual menu

Right-clicking on a keyspace node in the Schema navigator pane on a selected node displays a contextual menu. The menu items are:

- New Keyspace: displays the New Keyspace wizard
- New Table: displays the New Table wizard
- Clone Keyspace: displays the New Keyspace wizard with values of fields set to the selected keyspace's settings
- Edit Keyspace: displays the Edit Keyspace wizard (which contains the same fields as the New Keyspace wizard) for editing the selected keyspace's settings

#### Table node contextual menu

Right-clicking on a table node in the Schema navigator pane on a selected node displays a contextual menu. The menu items are:

- New Keyspace: displays the New Keyspace wizard
- New Table: displays the New Table wizard
- Clone Table: displays the New Table wizard with values of fields set to the selected table's settings
- Edit Table: displays the Edit Table wizard (which contains the same fields as the New Table wizard) for editing the selected table's settings

When editing a table, only primary key column names can be changed. Likewise, when editing a table's column, only non-primary key columns may have their types changed.

#### Wizards resynchronize with database after partial failure

If more than one statement is generated (typically in **Edit Keyspace** or **Edit Table** wizards), a statement may fail although previous ones succeeded. In this situation, the wizard dialog is kept open, and its contents are resynchronized with the database.

#### New Keyspace wizard

The **New Keyspace** wizard generates a valid CQL statement that creates a new keyspace in the specified cluster.

To display the New Keyspace wizard:

- select the File > New > Keyspace menu item
- right-click in the schema navigator and select New Keyspace
- press the key shortcut ##+#+K(Mac OS X) or Ctrl+Alt+Shift+K (Linux / Windows)

You navigate between panels using the **Previous** and **Next** buttons. A **Last** button also skips from the current panel to the **Summary** panel, if you won't be editing any fields on those panels.

The first panel (**Basic Settings**) of the **New Keyspace** wizard displays. There are two panes on this panel: one that displays keyspace settings and allows editing of them, and a **CQL Preview** pane that displays the CQL statement for creating the keyspace generated from the values in the first pane.

The editable fields are:

- · Connection: choose an existing connection or create a new one
- Keyspace name: type in a valid keyspace name (invalid names are noted in red)
- Replication strategy: which data replication strategy class (SimpleStrategy single data center or NetworkTopologyStrategy multiple data centers) to use; the strategy determines where replicas are placed
  - **Replication factor**: which replication factor to use; the factor is the number of replicas across the cluster
- Durable writes: by setting this property, data written to the keyspace bypasses the commit logs

| New Keyspace                                                                                                    |                                              |  |
|----------------------------------------------------------------------------------------------------|----------------------------------------------|--|
| Basic Settings<br>Define the keyspace and properties. C                                                                                     | lick Next to review summary.                 |  |
| Connection:<br>Keyspace name:                                                                                                    | Cassandra 2.1 + New                          |  |
| Replication Strategy:                                                                                                    | SimpleStrategy +                             |  |
| Replication factor:                                                                                                    | 3                                            |  |
| Durable writes:                                                                                                    | I                                            |  |
| Reset properties above to their default                                                                                                    | values.                                      |  |
| See more details about keyspace prope                                                                                                    | rties and their default values <u>nere</u> . |  |
| <pre>CQL Prevew:<br/>CREATE KKYSACE social<br/>WITH replication = {<br/>'class' : 'SimpleStrategy<br/>'replication_factor' : 3<br/>};</pre> | ',                                           |  |
| Help < Back                                                                                                    | Next > Cancel Last >>                        |  |

After selecting Next, the second panel (Summary) of the New Keyspace wizard displays.

- Whether to execute the generated statement(s) using the current connection or not
- Whether to insert the generated statement(s) into

- a new CQL editor pane
- an existing CQL editor pane

| $\Theta \cap \Theta$                       | New Keyspace                                                   |
|--------------------------------------------|----------------------------------------------------------------|
| Summary                                    |                                                                |
| Please review the generated star           | tement(s) below and choose the appropriate actions to perform: |
| Execute the generated s                    | tatement(s) using connection Cassandra 2.1                     |
| Insert the generated stat                  | tement(s) into:                                                |
| <ul> <li>a new CQL editor</li> </ul>       |                                                                |
| <ul> <li>an existing CQL editor</li> </ul> | : default_1.cql +                                              |
|                                            |                                                                |
| CQL Preview:                               |                                                                |
| WITH replication = {                       |                                                                |
| 'class' : 'SimpleStr                       | ategy',                                                        |
| <pre>};</pre>                              | . 5                                                            |
|                                            |                                                                |
|                                            |                                                                |
| Help <                                     | Back Next > Cancel Finish                                      |

Both panels have an uneditable **CQL preview** pane showing the CQL statement to be generated according to the current values of the wizard's editable fields.

#### New Table wizard

The **New Table** wizard generates a valid CQL statement that creates a new table in the specified keyspace.

The New Table wizard consists of five panels:

- Basic Settings
- Primary Key Settings
- Advanced Settings
- Compaction
- Summary

You navigate between panels using the **Previous** and **Next** buttons. A **Last** button also skips from the current panel to the **Summary** panel, if you won't be editing any fields on those panels.

To display the **New Table** wizard:

- select the File > New > Table menu item
- right-click in the schema navigator and select New Table
- press the key shortcut ##+#+T(Mac OS X) or Ctrl+Alt+Shift+T (Linux / Windows)

The first panel (**Basic Settings**) of the **New Table** wizard displays. There are four panes on this panel which display editable table settings and a **CQL Preview** pane that displays the CQL statement for creating the table generated from the values in the preceding three panes.

- Connection: choose an existing connection or create a new one
- Keyspace: choose an existing keyspace or create a new one

- **Table name**: type in a valid table name (invalid names are noted in red)
- Columns: add, remove, or move up or down a column
- Comment: add or edit a comment property for the table

| Basic Setting                                                                                                    |                                                                 |                                   |                              |        |        |
|----------------------------------------------------------------------------------------------------|-----------------------------------------------------------------|-----------------------------------|------------------------------|--------|--------|
| Define the to                                                                                                    | <b>js</b><br>blok basis structura                               | halow. Click Next to fine tune th | table's primany key struct   |        |        |
| Denne the ta                                                                                                    | tole's basic structure                                          | below. Click Next to fine-tune th | e table's primary key struct | ure.   |        |
| Connection:                                                                                                    | Cassandra 2.1                                                   |                                   |                              | \$     | New    |
| Keyspace:                                                                                                    | social                                                          |                                   |                              | \$     | New    |
| Table name:                                                                                                    | user                                                            |                                   |                              |        | ]      |
| Columns:                                                                                                    | Name                                                            | Туре                              | Primary Key                  | Static | Add    |
|                                                                                                    | id                                                              | timeuuid                          | ✓                            |        | Add    |
|                                                                                                    | userid<br>posts                                                 | text<br>int                       |                              |        | Remove |
|                                                                                                    |                                                                 |                                   |                              |        | Up     |
|                                                                                                    |                                                                 |                                   |                              |        | Down   |
|                                                                                                    |                                                                 |                                   |                              |        |        |
| Comment:                                                                                                    |                                                                 |                                   |                              |        |        |
| comment.                                                                                                    |                                                                 |                                   |                              |        |        |
|                                                                                                    |                                                                 |                                   |                              |        |        |
|                                                                                                    |                                                                 |                                   |                              |        |        |
|                                                                                                    |                                                                 |                                   |                              |        |        |
|                                                                                                    |                                                                 |                                   |                              |        |        |
| <ul> <li>CQL Previe</li> </ul>                                                                                                | w:                                                              |                                   |                              |        |        |
| ✓ CQL Previe<br>CREATE TAB<br>id tim                                                                                          | w:<br>LE social.user (                                          |                                   |                              |        |        |
| ✓ CQL Previe<br>CREATE TAB<br>id tim<br>userid                                                                                | w:<br>LE social.user (<br>euuid,<br>text.                       |                                   |                              |        |        |
| ▼ CQL Previe<br>CREATE TAB<br>id tim<br>userid<br>posts                                                                       | w:<br>LE social.user (<br>euuid,<br>text,<br>int,               |                                   |                              |        |        |
| ▼ CQL Previe<br>CREATE TAB<br>id timuserid<br>posts<br>PRIMAR                                                                 | w:<br>LE social.user (<br>euuid,<br>text,<br>int,<br>Y KEY (id) |                                   |                              |        |        |
| <ul> <li>CQL Previe</li> <li>CREATE TAB<br/>id tim<br/>userid<br/>posts<br/>PRIMAR</li> <li>);</li> </ul>                     | w:<br>LE social.user (<br>euuid,<br>text,<br>int,<br>Y KEY (id) |                                   |                              |        |        |
| <ul> <li>CQL Previe</li> <li>CREATE TAB</li> <li>id tim</li> <li>userid</li> <li>posts</li> <li>PRIMAR</li> <li>);</li> </ul> | w:<br>LE social.user (<br>euuid,<br>text,<br>int,<br>Y KEY (id) |                                   |                              |        |        |
| <ul> <li>CQL Previe</li> <li>CREATE TAB<br/>id tim<br/>userid</li> <li>posts</li> <li>PRIMAR</li> <li>);</li> </ul>           | w:<br>LE social.user (<br>euuid,<br>text,<br>int,<br>Y KEY (id) |                                   |                              |        |        |
| <ul> <li>CQL Previe</li> <li>CREATE TAB<br/>id tim<br/>userid<br/>posts</li> <li>PRIMAR</li> <li>);</li> </ul>                | w:<br>LE social.user (<br>euuid,<br>text,<br>int,<br>Y KEY (id) |                                   |                              |        |        |
| <ul> <li>CQL Previe</li> <li>CREATE TAB<br/>id tim<br/>userid<br/>posts</li> <li>PRIMAR</li> <li>);</li> </ul>                | w:<br>LE social.user (<br>euuid,<br>text,<br>int,<br>Y KEY (id) |                                   |                              |        |        |
| <ul> <li>CQL Previe</li> <li>CREATE TAB<br/>id tim<br/>userid<br/>posts</li> <li>PRIMAR</li> <li>);</li> </ul>                | w:<br>LE social.user (<br>euuid,<br>text,<br>int,<br>Y KEY (id) |                                   |                              |        |        |
| <ul> <li>CQL Previe</li> <li>CREATE TAB<br/>id tim<br/>userid<br/>posts<br/>PRIMAR</li> <li>;</li> </ul>                      | w:<br>LE social.user (<br>euvid,<br>text,<br>int,<br>Y KEY (id) |                                   |                              |        |        |

After selecting Next, the second panel (Primary Key Settings) of the New Table wizard displays.

The panel allows you to define the primary key structure for the table. They can be simple or compound. The editable fields are:

- Available columns: displays the available columns
- **Partition keys**: displays the partition key for the table (which determines the node on which the data is stored)
- **Clustering columns**: displays the clustering columns for the table

### Reference

| randore conditinis.                       |                  | Partition keys:             |       |      |
|-------------------------------------------|------------------|-----------------------------|-------|------|
|                                           |                  | id                          |       |      |
|                                           |                  |                             |       |      |
|                                           | >                |                             |       | Up   |
|                                           | <                |                             |       | Down |
|                                           |                  |                             |       |      |
|                                           |                  |                             |       |      |
|                                           |                  | Clustering columns:<br>Name | Order |      |
|                                           |                  | userid                      | ASC   |      |
|                                           | >                | posts                       |       | Up   |
|                                           |                  |                             |       | Down |
|                                           |                  |                             |       | boim |
|                                           |                  |                             |       |      |
|                                           |                  |                             |       |      |
| CQL Preview:<br>REATE TABLE social.user ( |                  |                             |       |      |
| id timeuuid,<br>userid text,              |                  |                             |       |      |
| posts int,<br>PRIMARY KEY (id, userid,    | posts)           |                             |       |      |
| WITH CLUSTERING ORDER BY (                | userid ASC, post | ts DESC );                  |       |      |
|                                           |                  |                             |       |      |
|                                           |                  |                             |       |      |
|                                           |                  |                             |       |      |

After selecting Next, the final panel (Advanced Settings) of the New Table wizard displays.

- Table options
  - Compact storage: whether to store data so as to conserve disk space
  - **Read repair chance**: the basis for invoking read repairs on reads in clusters (a value between 0 and 1)
  - **DC-local read repair chance**: the probability of read repairs being invoked over all replicas in the current data center
  - Bloom filter FP chance: the desired false-positive probability for SSTable Bloom filters
  - **Replicate on write** (Cassandra 2.0 only): if true, replicates writes to all affected replicas regardless of the consistency level specified by the client for a write request
  - **Default time to live** The default expiration time in seconds for a table. Used in MapReduce scenarios when you have no control of TTL.
  - **GC grace seconds** Specifies the time to wait before garbage collecting tombstones (deletion markers). The default value allows a great deal of time for consistency to be achieved prior to deletion. In many deployments this interval can be reduced, and in a single-node cluster it can be safely set to zero.
  - **Minimum index interval** The minimum value to control the sampling of entries from the partition index, configure the sample frequency of the partition summary by changing these properties.
  - **Maximum index interval** The maximum value to control the sampling of entries from the partition index, configure the sample frequency of the partition summary by changing these properties.
  - Index interval (Cassandra 2.0 only): The interval value to control the sampling of entries from the partition index.
  - **Memtable flush period** Forces flushing of the memtable after the specified time in milliseconds elapses.
  - **Speculative retry** Overrides normal read timeout when read\_repair\_chance is not 1.0, sending another request to read.

- Compression
  - **SSTable compression**: the compression to use (LZ4, Snappy, Default, Or None)
  - Chunk length: size of block used by compression scheme
  - CRC check chance: the probability with which checksums are checked during read
- Reset properties above to their **default** values.
- See more details above table properties and their default here.

| 0 0 0                                                                          | New Table                                            |
|--------------------------------------------------------------------------------|------------------------------------------------------|
| Advanced Settings                                                              |                                                      |
| Define advanced properties for the table. Click Next to define compaction stra | tegy.                                                |
| Table options                                                                  |                                                      |
| Compact storage                                                                |                                                      |
| Sead repair chance:                                                            | 0.1                                                  |
| DC-local read repair chance:                                                   | 0.1                                                  |
| Bloom filter FP chance:                                                        | 0.01                                                 |
| Default time to live:                                                          | 0 🕄 seconds                                          |
| GC grace seconds:                                                              | 864000 🗘 seconds                                     |
| Minimum index interval:                                                        | 128                                                  |
| Maximum index interval:                                                        | 2048                                                 |
| Memtable flush period:                                                         | 0 () milliseconds                                    |
| Speculative retry:                                                             | Always ○ None ● Percentile 99.0 + ○ Milliseconds 0 + |
| Compression                                                                    |                                                      |
| SSTable compression:                                                           | ● LZ4 ○ Snappy ○ Deflate ○ None                      |
| Chunk length:                                                                  | 64 🗘 KB                                              |
| CRC check chance:                                                              | 1.0 🗘                                                |
| Reset properties above to their default values.                                |                                                      |
| See more details about table properties and their default values here.         |                                                      |
|                                                                                |                                                      |
| ▼ CQL Preview:                                                                 |                                                      |
| CREATE TABLE social.users (                                                    |                                                      |
| userid text,                                                                   |                                                      |
| posts int,<br>PRIMARY KEY (id userid posts)                                    |                                                      |
| ) WITH CLUSTERING ORDER BY ( userid ASC, posts DESC )                          |                                                      |
| AND read_repair_chance = 0.1                                                   |                                                      |
| 'sstable_compression' : 'LZ4Compressor'                                        |                                                      |
| };                                                                             |                                                      |
|                                                                                |                                                      |
|                                                                                |                                                      |
|                                                                                |                                                      |
|                                                                                | Help     < Back     Next >     Cancel     Last >>    |
|                                                                                |                                                      |

After selecting **Next**, the **Compaction** panel of the **New Table** wizard displays.

- Strategy: sets the compaction strategy class to use
  - Enabled
  - Tombstone threshold
  - Tombstone compaction interval
  - Unchecked tombstone compaction
  - Min threshold
  - Max threshold
  - Min SSTable size
  - Bucket low
  - Bucket high
  - Cold reads to omit
- Caching (Cassandra 2.1 and higher)
  - Keys: ALL or NONE
  - Rows per partition: number of CQL rows, NONE, or ALL
- Caching (Cassandra 1.2 and 2.0)

- Keys: All, Keys\_only, Rows\_only, or none
- Reset properties above to their **default** values.
- See more details above table properties and their default here.

| 00                                                                          | New Table         |
|-----------------------------------------------------------------------------|-------------------|
| Compaction                                                                  |                   |
| Define the compaction strategy for the table. Click next to review summary. |                   |
|                                                                             |                   |
| Strategy: SizeTieredCompactionStrategy +                                    |                   |
| C Enabled:                                                                  | √                 |
| Tombstone threshold:                                                        | 0.2               |
| Tombstone compaction interval:                                              | 86400 (+) seconds |
| Unchecked tombstone compaction:                                             |                   |
| Min threshold:                                                              | 4 tables          |
| Max threshold:                                                              | 32 🗘 tables       |
| Min SSTable size:                                                           | 50 (‡) bytes      |
| Bucket low:                                                                 | 0.5 🗘             |
| Bucket high:                                                                | 1.5 \$            |
| Cold reads to omit:                                                         | 0.05              |
| Caching                                                                     |                   |
| □ Kevs:                                                                     | All      None     |
| Rows per partition:                                                         |                   |
| Paret properties shows to their default values                              |                   |
| See more details about table properties and their default values here.      |                   |
| see more details about table properties and their details raises mere       |                   |
| ▼ CQL Preview:                                                              |                   |
| CREATE TABLE social.users (                                                 |                   |
| id timeuuid,                                                                |                   |
| posts int,                                                                  |                   |
| PRIMARY KEY (id, userid, posts)                                             |                   |
| AND read_repair_chance = 0.1                                                |                   |
| AND compression = {                                                         |                   |
| }                                                                           |                   |
| AND compaction = {<br>'class' : 'SizeTieredCompactionStrategy',             |                   |
|                                                                             |                   |
|                                                                             |                   |
|                                                                             | Help     < Back   |
|                                                                             |                   |

After selecting **Next**, the final **Summary** panel of the **New Table** wizard displays.

- Execute the generated statement(s) using connection Cassandra 2.1
- Insert the generated statements into:
  - a new CQL editor
  - an existing CQL editor

| Immary                              |                                                            |
|-------------------------------------|------------------------------------------------------------|
|                                     |                                                            |
| lease review the generated statemer | nt(s) below and choose the appropriate actions to perform: |
| Secute the generated statem         | nent(s) using connection Cassandra 2.1                     |
| Insert the generated statemer       | nt(s) into:                                                |
| a new CQL editor                    |                                                            |
| O an existing CQL editor:           | two_one_features.cql ‡                                     |
|                                     |                                                            |
|                                     |                                                            |
|                                     |                                                            |
|                                     |                                                            |
|                                     |                                                            |
|                                     |                                                            |
|                                     |                                                            |
|                                     |                                                            |
|                                     |                                                            |
|                                     |                                                            |
|                                     |                                                            |
| COL Preview:                        |                                                            |
| REATE TABLE social.users (          |                                                            |
| id timeuuid,                        |                                                            |
| posts text,                         |                                                            |
| PRIMARY KEY (id, userid,            | posts)                                                     |
| WITH CLUSTERING ORDER BY (          | userid ASC, posts DESC );                                  |
|                                     |                                                            |
|                                     |                                                            |
|                                     |                                                            |
|                                     |                                                            |
|                                     |                                                            |
|                                     |                                                            |
|                                     | Help < Back Next > Cancel Finish                           |

## Outline

The Outline lists the statements that make up the CQL script loaded in the current tab in the Query Editor.

The Outline allows for quick navigation within large CQL scripts by selecting the statement in the tree that section of the **Query Editor** where the statement occurs is displayed.

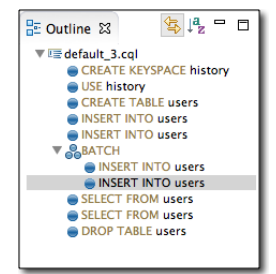

## Link to Editor

Toggles between whether the CQL statement is linked to its location in the Query Editor tab or not.

#### Order Alphabetically

Toggles between whether the CQL statements are listed in alphabetical order or in the order which they occur in the CQL script in.

#### Results

The **Results** pane shows the latest results from a CQL query executed in the Query Editor tab in tabular form.

The Results pane has two parts:

- · a tabular grid which displays results from the last query executed
- · a status bar which displays pertinent information about executed statements

| Results | Query T | race                                                                                                  | -           |  |
|---------|---------|----------------------------------------------------------------------------------------------------|-------------|--|
| id      |         | addresses n                                                                                           | name        |  |
| 9303162 | 20-12a  | {home={street:'123 Eddy St.', city:'Petaluma', zip_code:95566, phones:{{alias:'home', number:'707 C   | Gary Binary |  |
| 756716f | 7-2e5   | {home={street:'1021 West 4th St. #202', city:'San Pedro', zip_code:92330, phones:[{alias:'home', n Ju | ohn Doe     |  |
| f6071e7 | 2-48ec  | {home={street:'2580 Arnold Dr.', city:'San Fransisco', zip_code:94110, phones:[{alias:'home', numb Ji | ane Quux    |  |
|         |         |                                                                                                    |             |  |
|         |         |                                                                                                    |             |  |
|         |         |                                                                                                    |             |  |

In the grid display, you can:

- reorder and resize columns
- sort rows by a column by clicking on the column heading
- copy the data from the results by
  - a single selected row (click on the row)
  - multiple rows #+click (Macintosh) / Ctrl+Click (Windows / Linux)
  - all of the rows (either as CSV or an INSERT statement)

### **Query Trace**

The **Query Trace** pane shows the trace session from the last CQL query executed in the Query Editor tab in tabular form.

| Results                                                         | Query Trace    |                                              |                 |           |             |                     | - 8                 |
|-----------------------------------------------------------------|----------------|----------------------------------------------|-----------------|-----------|-------------|---------------------|---------------------|
| Trace session id: a5272a30-5084-11e4-826e-b9640cbdc5dc [ more ] |                |                                              |                 |           |             |                     |                     |
| ▼ Node                                                          | information    |                                              | ▼ Role informa  | tion      |             |                     |                     |
| • 127                                                           | .0.0.2         |                                              | C – Coordina    | tor node  |             |                     |                     |
| • 127                                                           | .0.0.3         |                                              | R – Replica n   | ode       |             |                     |                     |
|                                                                 |                |                                              | CR - Coordina   | tor and R | eplica node |                     |                     |
| Activity                                                        | 1              |                                              | Timestamp       | Role      | Source node | Source elapsed (µs) | Thread              |
| Execute                                                         | e CQL3 query   |                                              | 06:52:16.067000 | С         | • 127.0.0.2 | 0                   |                     |
| Parsing                                                         | SELECT * from  | n simplex.songs LIMIT 300                    | 06:52:16.067000 | С         | • 127.0.0.2 | 68                  | SharedPool-Worker-3 |
| Prepari                                                         | ng statement   |                                              | 06:52:16.068000 | C         | • 127.0.0.2 | 245                 | SharedPool-Worker-3 |
| Compu                                                           | ting ranges to | query                                        | 06:52:16.068000 | CR        | 127.0.0.2   | 433                 | SharedPool-Worker-3 |
| Submit                                                          | ting range req | uests on 3 ranges with a concurrency of 1 (0 | 06:52:16.068000 | CR        | 127.0.0.2   | 548                 | SharedPool-Worker-3 |
| Enqueu                                                          | ing request to | /127.0.0.3                                   | 06:52:16.068000 | С         | • 127.0.0.2 | 801                 | SharedPool-Worker-3 |
| Submit                                                          | ted 1 concurre | nt range requests covering 3 ranges          | 06:52:16.068000 | CR        | • 127.0.0.2 | 842                 | SharedPool-Worker-3 |
| Sending                                                         | g message to / | 127.0.0.3                                    | 06:52:16.068000 | С         | • 127.0.0.2 | 1115                | WRITE-/127.0.0.3    |

See also:

- Tracing
- Request tracing in Cassandra 1.2
- Advanced request tracing
- •

#### Trace session\_id

The Trace session\_id uniquely identifies the tracing session. Trace data is saved in Cassandra for 24 hours and can be queried using statements found by clicking the 'more' link. For example,

```
Tracing session information is stored for 24 hours. Session and session
event data can be queried with:
SELECT * FROM system_traces.sessions WHERE session_id =
d6aa92a0-4f48-11e4-8d9b-65dde8fcb188;
SELECT * FROM system_traces.events WHERE session_id =
d6aa92a0-4f48-11e4-8d9b-65dde8fcb188;
```

#### **Node information**

The **Node information** section lists each node participating in the query along with a color coding for easier identification in the trace table results.

#### **Role information**

The Role Information section describes the roles that participating nodes may play in each trace event:

## С

Coordinator node

#### R

Replica node

## CR

Coordinator and Replica node

#### Trace columns

The columns in the Query trace are:

#### Activity

Description of the activity in the trace event.

#### Timestamp

The timestamp of the event on the source node.

#### Role

The role of the node for this event (Coordinator, Replica, Coordinator and Replica).

#### Source node

The source node where the event occurred.

#### Source elapsed (µs)

Elapsed time of the event on the source node in microseconds.

#### Thread

The name of the thread on the source node that executed the event.

## **CQL Scripts**

The CQL Scripts view provides a simple file manager for creating, editing, and deleting CQL scripts.

There are two types of files: scratchpads (new scripts having a default name) and already saved scripts. DevCenter saves CQL scripts (both scratchpads and named scripts) in your DevCenter workspace under these directories:

• scratchpads: user-home /.devcenter/DevCenter/.default

• CQL scripts: user-home /.devcenter/DevCenter/CQLScripts

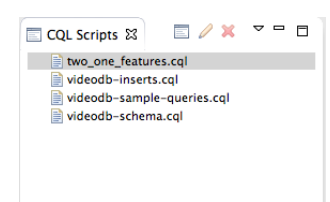

You can select one or more CQL scripts by typing #+click (Macintosh) / Ctrl+Click (Windows / Linux).

**Note:** When you open a CQL script for editing using **File > Open File ...**, any changes you make are to your workspace copy of the CQL script and not to the original file.

## New CQL script

You create a new CQL script by selecting the **File** > **New CQL Script**, typing #+#+N (Macintosh) / Ctrl +Shift+N (Windows, Linux), or clicking the **New CQL Script** icon in the toolbar of this view.

## Den CQL script

You edit an existing script by clicking the **Open CQL script** action or typing #+F3 (Macintosh) / Ctrl+F3 (Windows, Linux).

You can also import an existing script by selecting **File** > **Open File**.

## X Delete CQL script

You delete a script by clicking the **Delete CQL script** icon or typing DEL (Macintosh,, Windows, Linux).

**Note:** in case you must delete your DevCenter workspace directory, make sure you have copied or moved the existing CQL scripts to a different location on your disk.

### **Properties**

You view a CQL script's properties by right-clicking on the script and selecting **Properties** in the contextual menu or typing #+I (Macintosh) / Ctrl+I (Windows, Linux).

| 00       | Properties for two_one_features.cql                                                                                                    |      |
|----------|----------------------------------------------------------------------------------------------------|------|
| Resource | Resource                                                                                                    | (    |
|          | Path:     //DevCenter/CQLScripts/two_one_features.cql       Type:     File       Location:     //Users/jimbisso/.devcenter/DevCenter/CQLScripts/two_one_features.cql       Size:     1,416       Last modified:     September 17, 2014 at 8:02:27 AM       Attributes:                                                                                                    |      |
|          | Other       Image: Constraint of the securable flag on a folder will cause its children to become unreaded text file encoding         Image: Constraint of the securation of the securation of the sec | ble. |
|          | Cancel                                                                                                    | ОК   |

You see all the file information (for example, the time the file was last modified and its read, write, execute permissions).

## Submit Feedback form

A form for submitting feedback on the DevCenter IDE is included under the Help menu.

By selecting **Help** > **Submit Feedback**, you can send feedback directly to DataStax, The only required field is the **Comment** textarea. The submitted feedback includes installation details for the computer you are running DevCenter on.

| $\Theta \cap \Theta$  | DevCenter Feedback Form                                                   |
|-----------------------|---------------------------------------------------------------------------|
| Submit DevCenter      | eedback                                                                   |
| Use this form to sha  | your comments or ask a question. We'd love to hear from you! 🗙            |
| Comments (required    |                                                                           |
| 0                     |                                                                           |
|                       |                                                                           |
|                       |                                                                           |
|                       |                                                                           |
|                       |                                                                           |
| Name:                 |                                                                           |
| Email:                |                                                                           |
| lf you provide your e | nail we will be able to follow up with you.                               |
| Note: The submitted   | form will include installation details on we can further investigate any  |
| reported issues. To   | ew the included information, please click the Installation Details button |
| and then select the ( | onfiguration tab.                                                         |
|                       |                                                                           |
|                       | Court Court                                                               |
| Installation Detail   | Cancel Send                                                               |

## Keyboard shortcuts

| Macintosh OS X                  | Windows or Linux                | Description                                                                                  |  |  |  |
|---------------------------------|---------------------------------|----------------------------------------------------------------------------------------------|--|--|--|
| General                         |                                 |                                                                                              |  |  |  |
| #+N                             | Ctrl+N                          | Generic New wizard.                                                                          |  |  |  |
| Editing and running CQL scripts | Editing and running CQL scripts |                                                                                              |  |  |  |
| #+#+N                           | Ctrl+Shift+N                    | New CQL script.                                                                              |  |  |  |
| ##+#+K                          | Ctrl+Alt+Shift+K                | New keyspace.                                                                                |  |  |  |
| ##+#+T                          | Ctrl+Alt+Shift+T                | New table.                                                                                   |  |  |  |
| #+F3                            | Ctrl+F3                         | Open CQL script.                                                                             |  |  |  |
| DEL                             | DEL                             | Delete CQL script.                                                                           |  |  |  |
| #+I                             | Ctrl+I                          | Open CQL script properties.                                                                  |  |  |  |
| #+F11                           | Alt+F11                         | Execute current CQL script. (If statements are selected then only execute those statements.) |  |  |  |
| #+A                             | Ctrl+A                          | Select all CQL scripts.                                                                      |  |  |  |
| #+Space                         | Ctrl+Space                      | Display auto-completion popup.                                                               |  |  |  |
| Connections panel               |                                 |                                                                                              |  |  |  |
| ##+#+N                          | Ctrl+Alt+Shift+N                | New connection.                                                                              |  |  |  |
| #+F3                            | Ctrl+F3                         | Open connection.                                                                             |  |  |  |
| #+F4                            | Ctrl+F4                         | Close connection                                                                             |  |  |  |
| #+#+D                           | Ctrl+Shift+D                    | Clone connection.                                                                            |  |  |  |
| DEL                             | DEL                             | Delete connection.                                                                           |  |  |  |
| CQL scripts panel               |                                 |                                                                                              |  |  |  |
| #+.                             | Ctrl+.                          | Jump to next warning / error.                                                                |  |  |  |
| #+#+.                           | Ctrl+Shift+.                    | Jump to previous warning / error.                                                            |  |  |  |

#### Reference

| Macintosh OS X | Windows or Linux | Description                             |
|----------------|------------------|-----------------------------------------|
| #+1            | Ctrl+1           | Display quick fixes popup.              |
| #+#+F          | Ctrl+Shift+F     | Format code.                            |
| #+click        | Ctrl+click       | Multiple row selection in results pane. |

# FAQ

#### Why does DevCenter on Mac OS Yosemite need Java 6?

When launching DevCenter on Mac OS X Yosemite, you might see an error message stating: "To open 'DevCenter' you need to install the legacy Java SE 6 runtime. Click 'More Info...' to visit the legacy Java SE 6 download website". Although DevCenter is compatible with any recent Java version, Mac OS X Yosemite might force you to use Java SE 6. If this happens, simply follow the link in the message and install Java SE 6.

#### Why am I seeing the "Failed to load the JNI shared library" error when starting DevCenter?

It's likely to be because you're using a 32-bit application on a 64-bit JVM or vice versa.

#### Why aren't all of my database objects showing up in the auto-completion popup?

To retrieve an up-to-date view of the database schema, DevCenter requires an active connection to the cluster, so if you are working offline, only the database objects defined in the current script will be available for auto-completion.

#### I just got "an internal error occurred during Xtext validation" dialog. What can I do about it?

Increase JVM MaxHeapSize by adding -Xmx512m or -Xmx1024m to the DevCenter\_install\_dir/ DevCenter.app/Contents/MacOS/DevCenter.ini (on Macintosh) or DevCenter\_install\_dir/ DevCenter.ini (on Windows / Linux).

#### Why can't I see my settings from DevCenter alpha-0?

In order to support connections that require authentication or use compression, we've made some changes to the settings files. There were also other changes to the way we store preferences like color schemes, font settings, etc. Unfortunately we haven't been able to find a solution that worked reliably and offered a friendly migration of the old type of settings.

# **Tips for using DataStax documentation**

#### Navigating the documents

To navigate, use the table of contents or search in the left navigation bar. Additional controls are:

| e <sup>2</sup> | Hide or display the left navigation.                                       |
|----------------|----------------------------------------------------------------------------|
| «»             | Go back or forward through the topics as listed in the table of contents.  |
| L              | Toggle highlighting of search terms.                                       |
| 8              | Print page.                                                                |
| <b>y</b>       | See doc tweets and provide feedback.                                       |
| Э.             | Grab to adjust the size of the navigation pane.                            |
| ſ              | Appears on headings for bookmarking. Right-click the $\P$ to get the link. |
| 0              | Toggles the legend for CQL statements and nodetool options.                |

### **Other resources**

You can find more information and help at:

- Documentation home page
- Datasheets
- Webinars
- Whitepapers
- Developer blogs
- Support